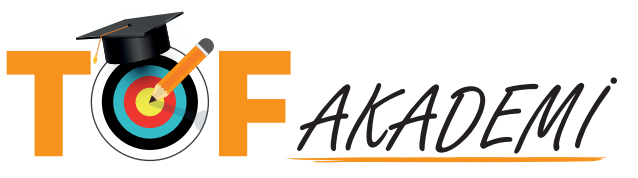

## 2022 - 2. ve 3. KADEME ANTRENÖR GELİŞİM SEMİNERİ KAYIT VE GİRİŞ YÖNERGESİ

ADIM 1

Seminere Katılmak isteyen tüm antrenörlerimiz, öncelikle **E-Devlet** üzerinden **Spor Bilgi Sistemi > Spor Elemanı > Seminer Başvurusu** adımlarını izleyerek "Spor Bilgi Sistemi" başvurularını tamamlamalıdırlar. Daha sonra, **en geç 15/09/2022 Perşembe** günü **saat 17.00'ye kadar bu yönergede bulunan** tüm kayıt adımlarını bitirmiş olmalıdırlar. Belirtilen süre dolduktan sonra yapılan başvurular **geçersiz** olacaktır.

## ADIM 2

ADIM 4

| Lütfen Formu Doldurunuz.                                                                                                    |                                                                                           |  |
|----------------------------------------------------------------------------------------------------|-------------------------------------------------------------------------------------------|--|
| AKADEMI                                                                                                    | Antrenör 🗸                                                                                |  |
| Eğitim Kaydı                                                                                                    | T.C. Kimlik Numarası                                                                      |  |
| TOF Akademi Çevrimiçi Eğitimlerinden<br>yararlanabilmek için Federasyonumuza<br>kayıtlı ve vizeli bir antrenör veya hakem<br>olmanız gerekmektedir.                                                                                               | LC. Kimilk Numaranzı giriniz<br>Getir Temible                                             |  |
| T.C. Emilik Nomarane ile durumunua<br>konto elittaten soora kayti leemili<br>umaniayanu.<br>Nagharena yaka kayta kayta kayta<br>kayta kayta kayta kayta<br>katane giring yappendan admita<br>kamaniangi saytanga kayta<br>kayta kayta kayta kayta | TOF Akademi'ye daha önce<br><u>kaydolduysanız</u> doğrudan<br>adım 3'e geçip giriş yapın. |  |

2. adımda **tofakademi.com/kayit** sayfasına girerek "**Antrenör**" seçeneğini seçip **TC Kimlik Numaranızı** doğru bir şekilde yazarak kaydolun.

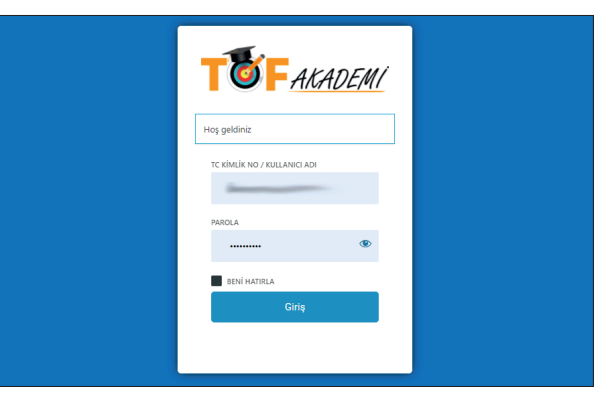

Yönlendirildiğiniz sayfada **TC Kimlik Numaranız** ve **bir önceki adımda oluşturduğunuz şifreniz** ile sisteme giriş yapın.

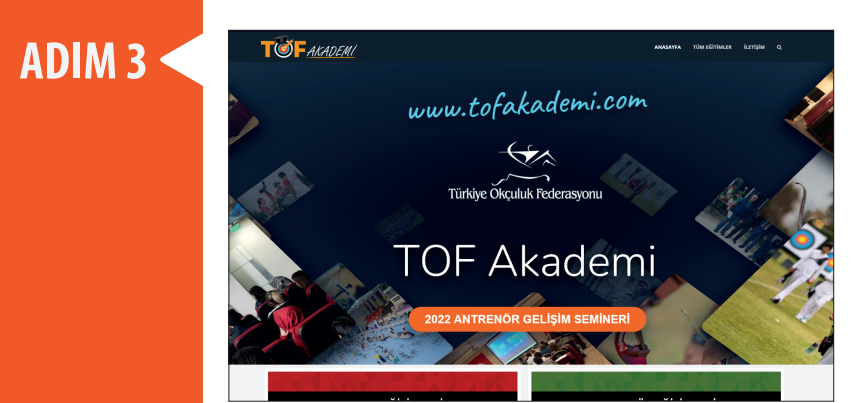

Sisteme giriş yaptıktan sonra **"2022 ANTRENÖR GELİŞİM SEMİNERLERİ"** butonunu tıklayın.

<page-header>

Bu sayfadaki **yönergeleri** hem kaydolurken hem de seminere başlamadan önce **mutlaka okuyun**.

SEMINER İCERİĞİ

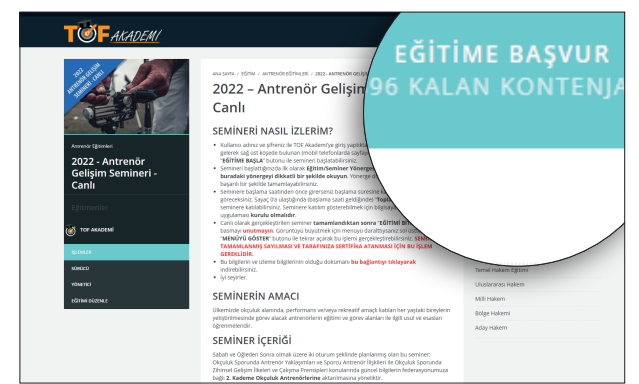

Seminer bilgilerinin bulunduğu bu sayfada **sağ üst kısımdaki "EĞİTİME BAŞVUR"** butonunu tıklayın ve sonrasında çıkan uyarıyı onaylayın. Mobil cihazlarda bu bağlantı sayfayı aşağı kaydırınca görülebilir.

| r gelişim semineri- canlı<br>renör Gelişim                                                                                              | EĞİTİME KAYDOLDUNUZ                                  |
|----------------------------------------------------------------------------------------------------|------------------------------------------------------|
|                                                                                                    | 400 KONTENJAN                                        |
|                                                                                                    | EĞİTİM ROZETİ                                        |
|                                                                                                    | EĞİTİM SERTİFİKASI                                   |
| yaptıktan sonra seminer sayfasına<br>a sayfayı aşağı kaydırınca görebilirsiniz)<br>iniz.                                                |                                                      |
| <b>Yönergesi</b> sayfasını görürsünüz. <b>Lütfen</b><br>Yönerge doğrultusunda semineri                                                  | EĞİTİM KATEGORİLERİ                                  |
| ma süresine kadar devam eden sayacı<br>eldiğinde) " <b>Toplantıya Katı</b> l" butonu ile<br>ilmek için bilgisayarınızda " <b>ZOOM</b> " | Antrenör Eğitimleri<br>1. Kademe Antrenör Eğitimleri |

**"EĞİTİME BAŞVUR"** yerine **"EĞİTİME KAYDOLDU-NUZ"** ibaresini görüyorsanız ve **TOF ekibi kontrolünde onaylandığı takdirde** tarihi geldiğinde seminere katılmaya hazırsınız.